# Fotopast ELNIKA 2.8C plus

Uživatelský návod

#### Důležité upozornění

Tento výrobek odpovídá základním požadavkům nařízení vlády ČR a odpovídajícím evropským předpisům pro posuzování shody elektrotechnických zařízení: směrnice pro elektromagnetickou kompatibilitu (EMC) - nařízení vlády NV č. 117/2016 Sb. (evropská směrnice 2014/30/EU) a směrnici o omezení používání některých nebezpečných látek v elektrických a elektronických zařízeních (RoHS) - nařízení vlády NV č. 481/2012 Sb. (evropská směrnice 2011/65/EU a její novelou 2015/863) - v platném znění.

Výrobek je označen značkou shody s evropskými předpisy CE. Je na něj vystaveno EU prohlášení o shodě.

#### RoHS - (Restriction of the use of Hazardeous Substances)

Produkt byl navržen a vyroben v souladu s direktivou RoHS 2011/65/EU a její novelou 2015/863 týkající se omezení použití některých nebezpečných látek v elektrických a elektronických zařízeních.Cílem direktivy RoHS je zakázat používání nebezpečných látek při výrobě elektrického a elektronického zařízení a tím přispět k ochraně lidského zdraví a životního prostředí. Direktiva RoHS zakazuje použití těchto látek: Kadmium, Rtuť, Olovo, Šestimocný chróm, Polybromované bifenyly (PBB), Polybromované difenylethery (PBDE)

Vykřičník v trojúhelníku upozorňuje uživatele na operace vyžadující zvýšenou opatrnost a dodržování pokynů uvedených v návodu.

Symbol blesku v trojúhelníku označuje součásti, zakrývající neizolované části - pod napětím, jejichž odstranění může vést k úrazu elektrickým proudem.

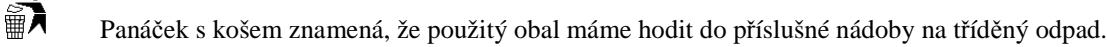

#### Tento symbol na výrobku nebo na jeho balení označuje, že je zakázáno výrobek likvidovat společně s komunálním odpadem. Použitý elektrický nebo elektronický výrobek jste povinni odevzdat na vyhrazeném sběrném místě k další recyklaci. Oddělený sběr a recyklace použitých elektrických a elektronických výrobků pomáhá zachovávat přírodní zdroje a zajišťuje, že bude recyklace provedena takovým způsobem, který nepoškozuje lidské zdraví a životní prostředí. Další informace o nejbližším sběrném místě, na kterém můžete odevzdat použitý elektrický nebo elektronický výrobek, vám poskytne orgán místní samosprávy, nejbližší sběrná služba nebo prodejce, u kterého jste výrobek zakoupili.

# 1 Přehled fotopasti

### Přední pohled

Viz obrázek v originálním manuálu (dále jen OM). LCD Screen – LCD displej Light sensor day/night – snímač světla Indicator light – Indikační světlo 20 IR LEDs – IR přisvícení Power/Navigation button – tlačítko pro zapnutí/pohyb v menu Menu/OK button – tlačítko pro vyvolání menu/potvrzení výběru Screw slot – závit USB port/DC in – USB port/napájení Micro SD Card Slot – slot pro mikro-SD kartu Battery slot – místo pro baterie

### Displej

Viz obrázek v OM.

Photo Mode Interface – rozhraní pro režim Fotografie Photographing – pořizování snímků je aktivní hour/min/sec – hodiny/minuty/sekundy Photo Resolution – rozlišení snímku Multi Shoot number – počet snímků v sérii recorded number of photos & video clips – počet snímků a videoklipů uložených na SD kartě

Video Mode Interface – rozhraní pro režim Video Video Resolution – rozlišení videa Video FPS – snímkování videa estimated available file number based on left memory space in memory card – odhadovaný počet volných míst pro snímky/videoklipy Year/Month/Date – rok/měsíc/den Battery left volume – stav baterie Photo + Video Mode Interface – rozhraní pro režim Foto + Video

# 2 Menu fotopasti

- → Camera ID ID fotopasti
- ➔ Photo režim Fotografie
- ➔ Video režim Video
- ➔ Photo+Video režim Foto + Video
- ➔ Settings nastavení
  - Photo snímky
    - Photo Size velikost snímku
    - Multi Shot série snímků
    - Exit zpět na předchozí úroveň menu
  - Video video
    - Video resolution rozlišení videa
    - Video lenght délka videoklipu
    - Vide frame snímkování videa
    - Frequency obnovovací frekvence
    - Video sound audio
    - Exit zpět na předchozí úroveň menu
  - Timer časovač
  - Time Lapse záznam na základě času
  - Delay doa, po kterou fotopast pořizuje záznam/snímky
  - Stamp razítko
  - SD cycle přepisování SD karty
  - Camera sound zvuk
  - PIR sensitivity citlivost PIR čidla
  - Date/Time datum/čas
  - GPRS ON/OFF zapnutí/vypnutí GPRS
  - Password heslo
  - Reset tovární nastavení
  - Back to previous page zpět na předchozí úroveň menu
- ➔ Delete smazat
- → Back to previous page zavřít menu

# 3 Rychlý start

- 1. Otevřete zadní kryt fotopasti odšroubujte dva aretační šroubky a vložte mikro-SD kartu a baterie do příslušného slotu.
- 2. Stiskněte tlačítko napájení a podržte ho cca 3 sekundy. Indikační kontrolka 5x blikne, poté se fotopast se přepne do režimu Automatická detekce pohybu.
- 3. Stiskněte tlačítko Menu/OK pro vstup do TEST režimu.
- 4. Pokud jste v TEST režimu, stiskněte tlačítko napájení pro pořízení snímku, videoklipu, nebo obojího (podle nastavení fotopasti). Opětovným stisknutím tlačítka napájení záznam

videoklipu ukončíte.

- 5. Stisknutím tlačítka Menu/OK otevřete menu. Zde tlačítko napájení slouží pro pohyb v menu a tlačítko Menu/OK slouží k potvrzení výběru.
- 6. Pro ukončení TEST režimu stiskněte tlačítko Menu/OK a podržte ho cca 3 sekundy.
- 7. Po ukončení TEST režimu kontrolka 5x blikne, poté se fotopast se přepne do režimu Automatická detekce pohybu.
- 8. Stiskněte tlačítko napájení a podržte ho cca 5 sekund pro vypnutí fotopasti.

### Operace

| Kategorie                    | Funkce                              | Popis                                                                                                    |
|------------------------------|-------------------------------------|----------------------------------------------------------------------------------------------------|
| Zapnutí/Vypnutí<br>fotopasti | Režim Automatická<br>detekce pohybu | Stiskněte tlačítko napájení a podržte ho cca 3 sekundy                                                                                                    |
|                              | TEST režim                          | Pokud je fotopast v režimu Automatická detekce<br>pohybu, stiskněte tlačítko Menu/OK a podržte ho<br>cca 3 sekundy                                                                                                    |
|                              | Vypnutí                             | Stiskněte tlačítko napájení a podržte ho cca 5<br>sekund                                                                                                    |
| Funkční nastavení            | Nastavení                           | V TEST režimu stiskněte tlačítko Menu/OK pro<br>otevření menu; tlačítko napájení slouží pro pohyb<br>v menu, tlačítkem Menu/OK potvrdíte výběr                                                                                                    |
|                              | Návrat do první úrovně<br>menu      | Stiskněte tlačítko Menu/OK a podržte ho cca 3 sekundy.                                                                                                    |
|                              | Režim Automatická<br>detekce pohybu | Pokud je fotopast v TEST režimu a jste v první<br>úrovni menu, stiskněte tlačítko Menu/OK a držte<br>ho cca 3 sekundy                                                                                                    |
| Manuální záznam              | Manuální záznam                     | Krok 1: Nastavte režim záznamu (Fotografie,<br>Video, Foto + Video)<br>Krok 2: Stiskněte tlačítko Menu/OK a držte ho<br>cca 3 sekundy pro přepnutí do TEST režimu, poté<br>stiskněte tlačítko napájení pro pořízení<br>snímku/započetí záznamu videoklipu<br>Krok 3: Stiskněte tlačítko napájení znovu pro<br>ukončení záznamu videoklipu |

### Poznámky:

- 1. Pro zajištění korektní funkce fotopasti nastavte správný systémový čas.
- 2. Nezapínejte najednou funkce Time Lapse a Delay.
- 3. Fotopast lze kdykoliv vypnout stisknutím a podržením tlačítka napájení.

# 4 Detailní nastavení

### Režimy fotopasti (výchozí nastavení)

- Camera ID OFF Zobrazení ID fotopasti Vypnuto
- Photo 2MP Rozlišení v režimu Foto 2MPix
- Video VGA(640\*480) Rozlišení v režimu Video 640\*480
- Photo+Video OFF režim foto + video vypnuto
- Setting Nastavení
- Delete Smazání
- EXIT Ukončení aktuálního nastavení a návrat do předchozí úrovně

### ID fotopasti (Camera ID)

Nastavení:

- 1) Stiskněte tlačítko Menu/OK pro otevření nastavení, poté stiskněte tlačítko napájení pro zapnutí funkce, nakonec stiskněte tlačítko Menu/OK.
- 2) Stiskněte tlačítko napájení pro zadání znaků, pak stiskněte tlačítko Menu/OK pro potvrzení.
- 3) Stiskněte dlouze tlačítko Menu/OK pro zavření menu.

### Popis funkce:

Zadané 4 znaky se zobrazí ve formě razítka. Toto razítko Vám umožní rozlišit od sebe jednotlivé fotopasti.

# **Režim Foto (Photo)**

Nastavení:

Stiskněte tlačítko Menu/OK pro otevření TEST módu a stiskem tlačítka napájení vyberte režim Foto. Stiskněte tlačítko Menu/OK pro potvrzení výběru. V pravém dolním rohu ikony fotoaparátu se objeví OK.

Ruční uložení snímku – Stiskněte tlačítko Menu/OK po dobu 3 sekund pro vyvolání TEST módu a stiskněte tlačítko napájení pro ruční uložení snímku.

### **Režim Video**

Nastavení:

Stiskněte tlačítko Menu/OK pro otevření TEST módu a stiskem tlačítka napájení vyberte režim Video. Stiskněte tlačítko Menu/OK pro potvrzení výběru. V pravém dolním rohu ikony kamery se objeví OK.

Ruční uložení videosekvence – Stiskněte tlačítko Menu/OK po dobu 3 sekund pro vyvolání TEST módu a stiskněte tlačítko napájení pro ruční spuštění nahrávání. Stiskněte tlačítko napájení znovu pro ukončení nahrávání.

# **Režim Foto + Video**

Nastavení:

Stiskněte tlačítko Menu/OK pro otevření TEST módu a stiskem tlačítka napájení vyberte režim Foto+Video. Stiskněte tlačítko Menu/OK pro potvrzení výběru. V pravém dolním rohu ikony fotoaparátu a kamery se objeví OK.

Ruční uložení fotky a videosekvence – Stiskněte tlačítko Menu/OK po dobu 3 sekund pro

vyvolání TEST módu a stiskněte tlačítko napájení pro ruční spuštění nahrávání. Stiskněte tlačítko napájení znovu pro ukončení nahrávání.

### Nastavení (Settings)

Stiskněte tlačítko Menu/OK pro otevření TEST módu a stiskem tlačítka napájení vyberte režim Nastavení (ikona stranového klíče). Stiskněte tlačítko Menu/OK pro potvrzení výběru. Nastavení **Foto** – vyberte režim nastavení Foto(ikona Fotoaparátu) a stiskněte tlačítko

Menu/OK. Nastavení foto obsahuje tři podsložky:

Nastavení rozlišení – Image size – stiskněte tlačítko Menu/OK pro výběr rozlišení ukládaných obrázků – 8MP(3264x2448) / 5MP(2560x1920) / 2MP(1920x1080). Posun v menu provedete stiskem tlačítka napájení. Potvrzení výběru rozlišení provedete stiskem tlačítka Menu/OK.

Nastavení vícenásobného snímku – Multishot – stiskněte tlačítko Menu/OK pro výběr funkce vícenásobného snímku. Stiskněte tlačítko napájení pro výběr počtu ukládaných snímků – 1P(1 snímek) – 7P(7 snímků). Stiskněte tlačítko Menu/OK pro potvrzení nastavení.

EXIT – ukončení nastavení režimu Foto potvrďte stiskem tlačítka Menu/OK Nastavení Video – vyberte režim nastavení Video(ikona kamery) a stiskněte tlačítko Menu/OK. Nastavení videa obsahuje tři podsložky:

Nastavení rozlišení – Video size(ikona rastru) – stiskněte tlačítko Menu/OK pro výběr rozlišení ukládaných obrázků – 1280x720, 640x480, 320x240. Posun v menu provedete stiskem tlačítka napájení. Potvrzení výběru rozlišení provedete stiskem tlačítka Menu/OK.

Nastavení délky videa – LENGHT - stiskněte tlačítko Menu/OK pro vstup do nastavení délky videosouboru. Tlačítkem napájení lze měnit hodnotu v rozsahu 05 – 60 sekund. Potvrzení výběru provedete stiskem tlačítka Menu/OK.

Nastavení rychlosti snímkování – FRAME - stiskněte tlačítko Menu/OK pro vstup do nastavení snímkování. Tlačítkem napájení lze vybrat hodnotu 30FPS, nebo 15FPS. Potvrzení výběru provedete stiskem tlačítka Menu/OK.

**Nastavení Frekvence** – HZ - stiskněte tlačítko Menu/OK pro vstup do nastavení frekvence. Tlačítkem napájení lze vybrat hodnotu 50HZ, nebo 60HZ. Potvrzení výběru provedete stiskem tlačítka Menu/OK.

Nastavení nahrávání zvuku – ikona mikrofonu - stiskněte tlačítko Menu/OK pro vstup do nastavení nahrávání zvuku. Tlačítkem napájení lze vybrat ON(zapnuto), nebo OFF(Vypnuto). Potvrzení výběru provedete stiskem tlačítka Menu/OK.

**EXIT** – ukončení nastavení režimu Video potvrďte stiskem tlačítka Menu/OK

Nastavení Časovače – vyberte režim nastavení Časovače(ikona dvou budíků) a stiskněte tlačítko Menu/OK.

Tlačítkem napájení lze vybrat ON(zapnuto), nebo OFF(Vypnuto). Potvrzení výběru provedete stiskem tlačítka Menu/OK.

Pokud je časovač zapnut lze nastavit začátek: Start – tlačítkem napájení lze měnit hodnoty. Tlačítkem Menu/OK se přesunete na další položku.

Nastavení Časosběru – Timelapse(ikona stopky) – stiskněte tlačítko Menu/OK pro nastavení.

Tlačítkem napájení lze vybrat ON(zapnuto), nebo OFF(Vypnuto). Potvrzení výběru

provedete stiskem tlačítka Menu/OK.

Pokud je časosběr zapnut lze nastavit prodlevu mezi snímky.- tlačítkem napájení lze měnit hodnoty. Tlačítkem Menu/OK se přesunete na další položku.

Nastavení **Prodlevy mezi snímky** – Delay(ikona hodiny fotoaparátu) – stiskněte tlačítko Menu/OK pro nastavení.

Tlačítkem napájení lze vybrat ON(zapnuto), nebo OFF(Vypnuto). Potvrzení výběru provedete stiskem tlačítka Menu/OK.

Pokud je Prodleva zapnuta lze nastavit prodlevu mezi snímky.- tlačítkem napájení lze měnit hodnoty. Tlačítkem Menu/OK se přesunete na další položku

Nastavení Časového razítka – Stamp(ikona razítka) – stiskněte tlačítko Menu/OK pro nastavení.

Tlačítkem napájení lze vybrat ON(zapnuto), nebo OFF(Vypnuto). Potvrzení výběru provedete stiskem tlačítka Menu/OK.

Pokud je Razítko zapnuto bude se v ukládaných fotkách zobrazovat aktuální nabití baterií, Fáze měsíce, Teploty, Datum a čas, ID fotopasti.

Nastavení **Recyklace záznamů** – SD cycle recording(ikona kulaté šipky) – stiskněte tlačítko Menu/OK pro nastavení.

Tlačítkem napájení lze vybrat ON(zapnuto), nebo OFF(Vypnuto). Potvrzení výběru provedete stiskem tlačítka Menu/OK.

Nastavení **Zvuku fotopasti** – Camera sound(ikona Noty) – stiskněte tlačítko Menu/OK pro nastavení.

Tlačítkem napájení lze vybrat ON(zapnuto), nebo OFF(Vypnuto). Potvrzení výběru provedete stiskem tlačítka Menu/OK.

Nastavení **PIR** – stiskněte tlačítko Menu/OK pro nastavení. Tlačítkem napájení lze vybrat High(Vysoká citlivost), Middle(Střední citlivost) a Low(Nízká citlivost). Potvrzení výběru provedete stiskem tlačítka Menu/OK.

Nastavení **Data a času fotopasti** – (ikona kalendáře) – stiskněte tlačítko Menu/OK pro nastavení.

Tlačítkem napájení lze měnit hodnoty, tlačítkem Menu/OK se přesunete na dlaší položku. Formát datum, u a času je MM:DD:YYYY HH:MM(měsíc, den, rok hodiny:minuty)

Nastavení **Hesla** – Camera password(ikona zámku) – stiskněte tlačítko Menu/OK pro nastavení.

Tlačítkem napájení lze vybrat ON(zapnuto), nebo OFF(Vypnuto). Potvrzení výběru provedete stiskem tlačítka Menu/OK.

Pokud je Heslo zapnuta lze nastavit 6. místný číselný kód.- tlačítkem napájení lze měnit hodnoty. Tlačítkem Menu/OK se přesunete na další položku.

- Nastavení **Továrních hodnot** Default stiskněte tlačítko Menu/OK pro nastavení. Tlačítkem napájení lze vybrat Yes(Ano), nebo No(Ne). Potvrzení výběru provedete stiskem tlačítka Menu/OK.
- EXIT ukončení nastavení režimu Video potvrďte stiskem tlačítka Menu/OK

### Mazání SD karty (Delete) - ikona odpadkového koše

Stiskněte tlačítko Menu/OK pro otevření mazání. Stiskem tlačítka napájení vyberte:

Jeden snímek(One) – Tlačítkem napájení lze vybrat Yes(Ano), nebo No(Ne).

Potvrzení výběru provedete stiskem tlačítka Menu/OK. Po smazání zůstane otevřené toto menu – pro ukončení vyberte Ne(No)

**Všechny snímky (All)** - Tlačítkem napájení lze vybrat Yes(Ano), nebo No(Ne). Potvrzení výběru provedete stiskem tlačítka Menu/OK.

**Formátování SD karty (Format)**) - Tlačítkem napájení lze vybrat Yes(Ano), nebo No(Ne). Potvrzení výběru provedete stiskem tlačítka Menu/OK

EXIT – ukončení nastavení režimu Video potvrďte stiskem tlačítka Menu/OK

### Aktualizace software fotopasti

Aktualizaci software provádějte pouze pokud fotopast jeví známky poškození původního software! Pokud fotopast plní svou funkci, není nutné ji aktualizovat.

*Postup aktualizace:* nakopírujte 3 soubory s aktualizací software na SD kartu.(Doporučena SD karta 1, nebo 2 GB.

Vložte SD kartu do fotopasti – Fotopast mus být vypnutá při vkládání karty!

Vložte nabité baterie, nebo připojte fotopast k USB napájení

Stiskněte a držte tlačítko Napájení - fotopast pípne.

Až se rozbliká červené indikační světlo uvolněte tlačítko Napájení

Stiskněte a držte tlačítko Menu/OK – indikační světlo přestane blikat a začne trvale svítit.

Poté co se na displeji objeví nápis ISP uvolněte tlačítko Menu/OK

Po dokončení aktualizace indikační světlo zhasne.

Vyjměte z fotopasti baterie, nebo ji odpojte od napájení USB.

Dejte zpět baterie a zapněte fotopast.

Během aktualizace software fotopasti neodpojujte fotopast od napájení. Pokud používáte baterie – použijte pouze plně nabité baterie. Pokud dojde k přerušení napájení fotopasti během aktualizace software – může dojít k jejímu trvalému poškození a nefunkčnosti.

**USB připojení** – Pokud je fotopast připojena k PC pomocí USB kabelu – stiskněte a držte tlačítko Napájení dokud fotopast nepípne a nerozsvítí se indikační světlo. Na displeji se zobrazí nabídka pro výběr napájení fotopasti z USB – volba DC, nebo připojení a prohlížení SD karty na PC- volba PC. Tlačítkem napájení vyberte požadovanou volbu a potvrďte stiskem tlačítka Menu/OK. Pokud je fotopast připojena k PC v režimu PC je možné ji použít jako PC kameru stiskem tlačítka Menu/OK. Ukončení režimu PC kamery provedete opětovným stiskem tlačítka Menu/OK.